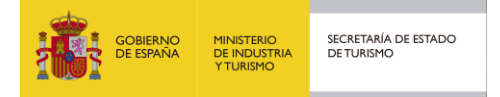

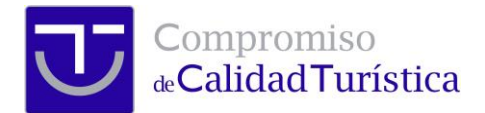

## Campo de ámbito geográfico en la Ficha Técnica del Servicio Turístico

A través de vuestros comentarios hemos detectado la necesidad de incluir un espacio en la

|              | Ficha técni<br>Formulario que recog | ca del Serv<br>e los datos caracterís | /icio turístic<br>ticos de un Servicio turi | 0<br>ístico |
|--------------|-------------------------------------|---------------------------------------|---------------------------------------------|-------------|
| D. Generale  | es D. Contact                       | to                                    |                                             |             |
| D. Específic | os Imágenes                         | a Formación                           | Histórico distinció                         | n A         |
| Grupos de me | ejora Encuesta:                     | s Autoevaluaci                        | ón Plan de mejora                           | Ý           |

parte pública de los servicios en el que se identifiquen todos los destinos en los que realiza su actividad, aunque su vinculación para la implantación del proyecto esté solo en un destino. Esto resulta muy útil en los oficios de guías turísticos, empresas de turismo activo y

empresas que operan online.

Para incluir esta información, se deberá acceder a la Ficha Técnica del servicio turístico, en la primera pestaña "Datos Generales".

Se deberán seleccionar del desplegable todos los destinos que se quieran referencia, pulsando en el botón Añadir.

|                                                         |                                 | Seleccione un idioma V | Añadir   |
|---------------------------------------------------------|---------------------------------|------------------------|----------|
| Ambito geográfico en el que realiza la<br>actividad WWW | Otros destinos SICTED en los    | Seleccione un destino  | ✓ Añadir |
|                                                         |                                 | Destino                |          |
|                                                         | que realiza su actividad<br>WWW | Cabra                  | 8        |
|                                                         |                                 | Lucena                 | ٥        |

Cuando se hayan seleccionado todos los destinos, se deberán "Guardar" los cambios mediante el botón de la parte inferior de la página.

En cualquier momento se podrá acceder para añadir nuevos destinos o eliminar alguno de los ya seleccionados.

En la ficha de la empresa de la página pública se mostrará siempre el destino en que está adherido el servicio turístico y, a continuación, aquellos introducidos en este apartado.

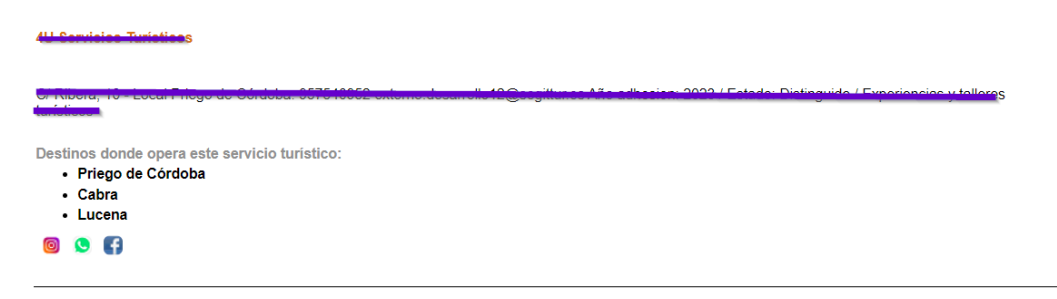